# バウチャー購入者ページ 操作マニュアル

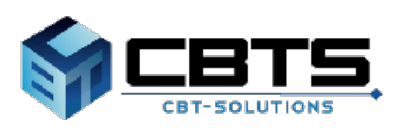

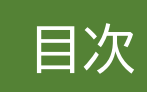

| 項目                    | ページ |
|-----------------------|-----|
| 1.バウチャーチケット申込フロー      | 3   |
| 2.バウチャー購入者ページ アカウント登録 | 7   |
| (1)事前メール              | 8   |
| (2) 本登録               | 10  |
| 3.バウチャー購入者ページへのログイン   | 11  |
| (1) ログイン              | 12  |
| (2) 購入者IDリマインダー       | 12  |
| (3) パスワードリマインダー       | 13  |
| 4.バウチャー購入者ページ         | 15  |
| (1)機能説明               | 16  |
| ・バウチャー購入者ページ機能説明      | 16  |
| (2)バウチャーチケット申込        | 17  |
| ・バウチャーチケットの申込         | 17  |
| ・バウチャーチケット申込状況一覧      | 19  |
| ・バウチャーチケット一覧          | 20  |
| (3)その他手順              | 21  |
| ・領収書のダウンロード           | 21  |
| ・成績照会                 | 22  |
| ・購入者情報編集              | 23  |
|                       |     |

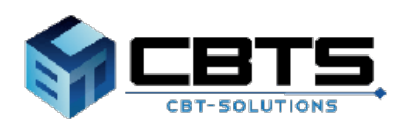

# 1.バウチャーチケット申込フロー

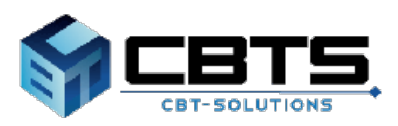

### 1.バウチャーチケット申込フロー ①

#### **POINT**《バウチャーチケットについて》

バウチャーチケットとは、「基本情報技術者試験」及び「情報セキュリティマネジメント試験」CBT方式にて、クレジットカード・コンビニ/銀行ATM(Pay-easy)を使わずに決済ができる 電子的な金券です。

バウチャー購入者ページではバウチャーチケットを取りまとめて購入し、使用状況などを管理す ることが可能です。

受験者は個別のアカウントでの試験申込時に、お支払い画面で「バウチャーチケット」を選択 しバウチャー購入担当者から受け取ったチケット番号を入力することで、試験の予約ができます。 本マニュアルではバウチャー購入者ページの使用方法にて記載します。

| STEP 1                                            | アカウント登録                                                   |                                           |
|---------------------------------------------------|-----------------------------------------------------------|-------------------------------------------|
| メールアドレスの                                          | の登録                                                       |                                           |
| 担当者メールアドレス 🚮<br>担当者メールアドレス (確認用) 🍋<br>※確認のため、も    | う一度ご入力ください<br><b> よ</b> 57年する                             | 担当者メールアドレスへ<br>団体アカウント情報登録用URL<br>を送信します。 |
| 団体アカウント<br>報・団体担当者<br>カウント情報を                     | 登録用URLにアクセスし、団体情<br>情報・団体追加項目情報・団体ア<br>登録します。             |                                           |
| <ul> <li>必要事項を入力のうえ「確認画面</li> <li>団体情報</li> </ul> | 面へ」ボタンを押してください。                                           |                                           |
| 団体名                                               | 88                                                        |                                           |
| 郵便番号                                              | <b>≥</b> 3 <del>-</del> 100 - 0000                        |                                           |
| 都道府県                                              | 選択してください                                                  |                                           |
| 市区町村                                              |                                                           |                                           |
| 番地<br>建物名,如居悉号                                    |                                                           | 《郵便番号について》                                |
| メールアドレス                                           |                                                           | 入力された内容が左右したい提合                           |
| 電話番号                                              | <ul> <li>         ・・・・・・・・・・・・・・・・・・・・・・・・・・・・・</li></ul> | 以下のような文言が表示されます。                          |
| FAX                                               | <ul> <li>※ハイフンなしでご入力ください。</li> </ul>                      | ▲ 入力された郵便番号が確認できませんでした                    |

## 1.バウチャーチケット申込フロー ②

### STEP 2

バウチャー購入者ページヘログイン

ログイン画面より、登録した購入者ID・パスワードを入力し、 バウチャー購入者ページへログインします。

#### ▶ 情報処理技術者試験・情報処理安全確保支援士試験 バウチャー購入者ページ

| <ul> <li>▲ 購入者ID</li> <li>▲ Password</li> <li>■ Password</li> <li>■ Passkord</li> <li>■ Passkord</li> </ul> | 9 購入者画面ログイン     | このシステムは30分間サーバとの通信が行われない場合。<br>安全のために自動的にログマウトし、ログイン語 |
|----------------------------------------------------------------------------------------------------|-----------------|-------------------------------------------------------|
| ▲ Password           崩入者IDをお忘れの方はこちら           パスワードをお忘れの方はこちら                                              | ▲ 購入者ID         | 面に戻ります。予約などを行う場合には、再度ログ-<br>ンしてください。                  |
| 勝入者IDをお忘れの方はこちら<br>パスワードをお忘れの方はこちら                                                                          | Password        |                                                       |
| バスワードをお忘れの方はこちら                                                                                             |                 |                                                       |
|                                                                                                    | 購入者IDをお忘れの方はこちら |                                                       |

## 1.バウチャーチケット申込フロー ③

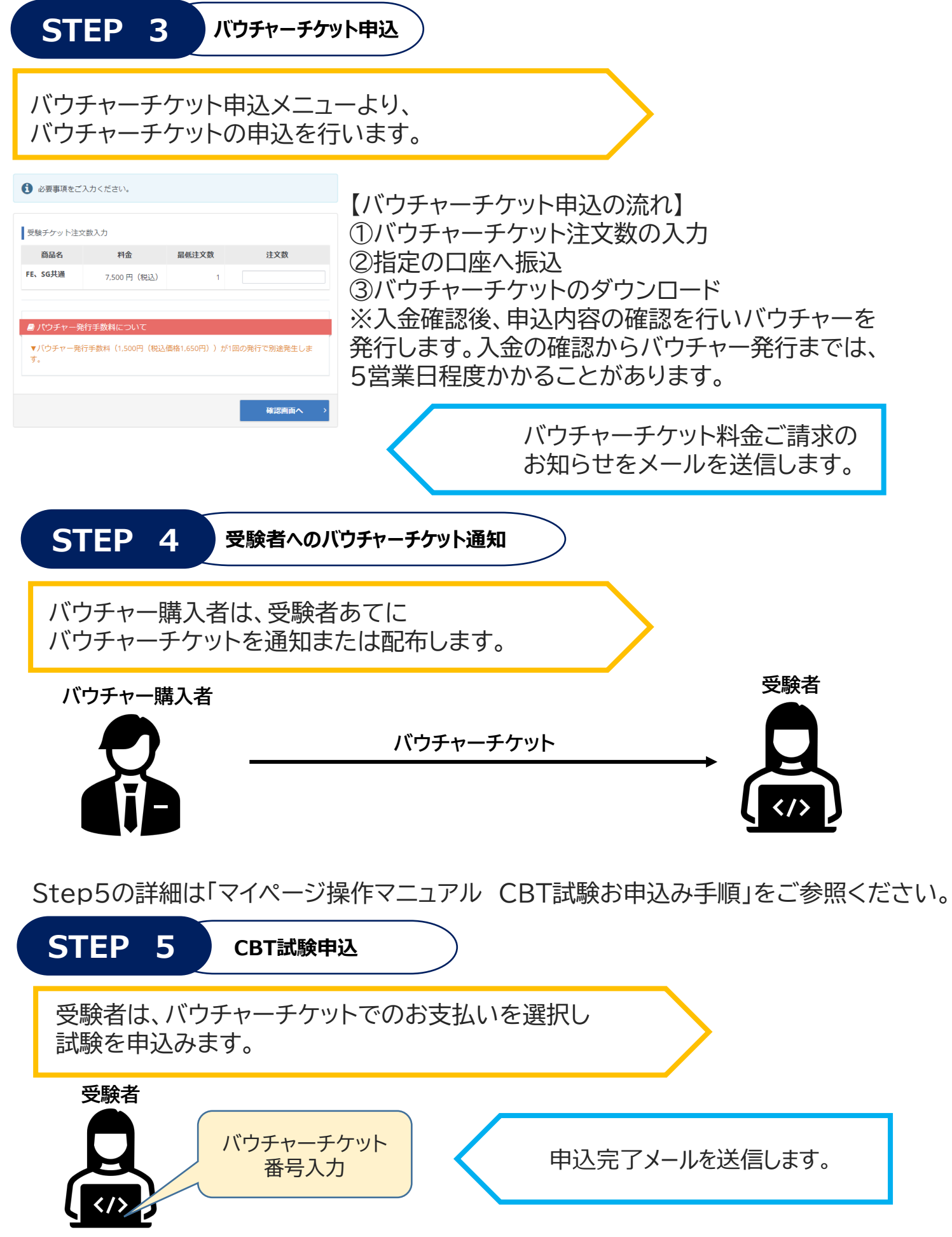

# 2.バウチャー購入者ページ アカウント登録

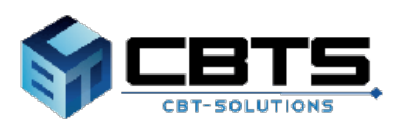

### 2.バウチャー購入者ページアカウント登録>事前メール登録

(1) 事前メール登録 ※既にアカウントをお持ちの方は、ログイン画面へお進みください。

#### 【バウチャー購入者ページURL】 https://itee.ipa.go.jp/ipa/group/

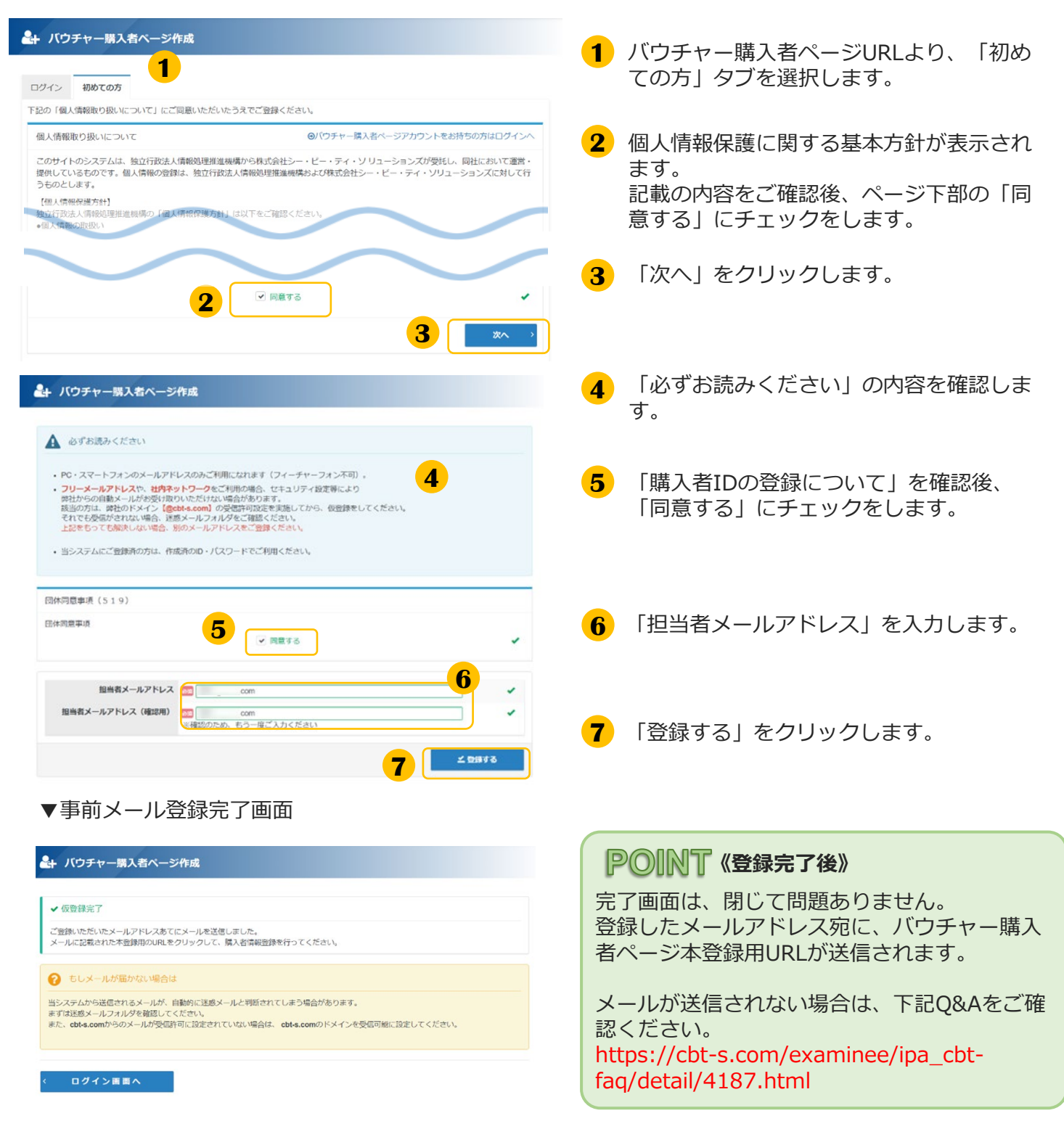

### 2.バウチャー購入者ページアカウント登録>本登録

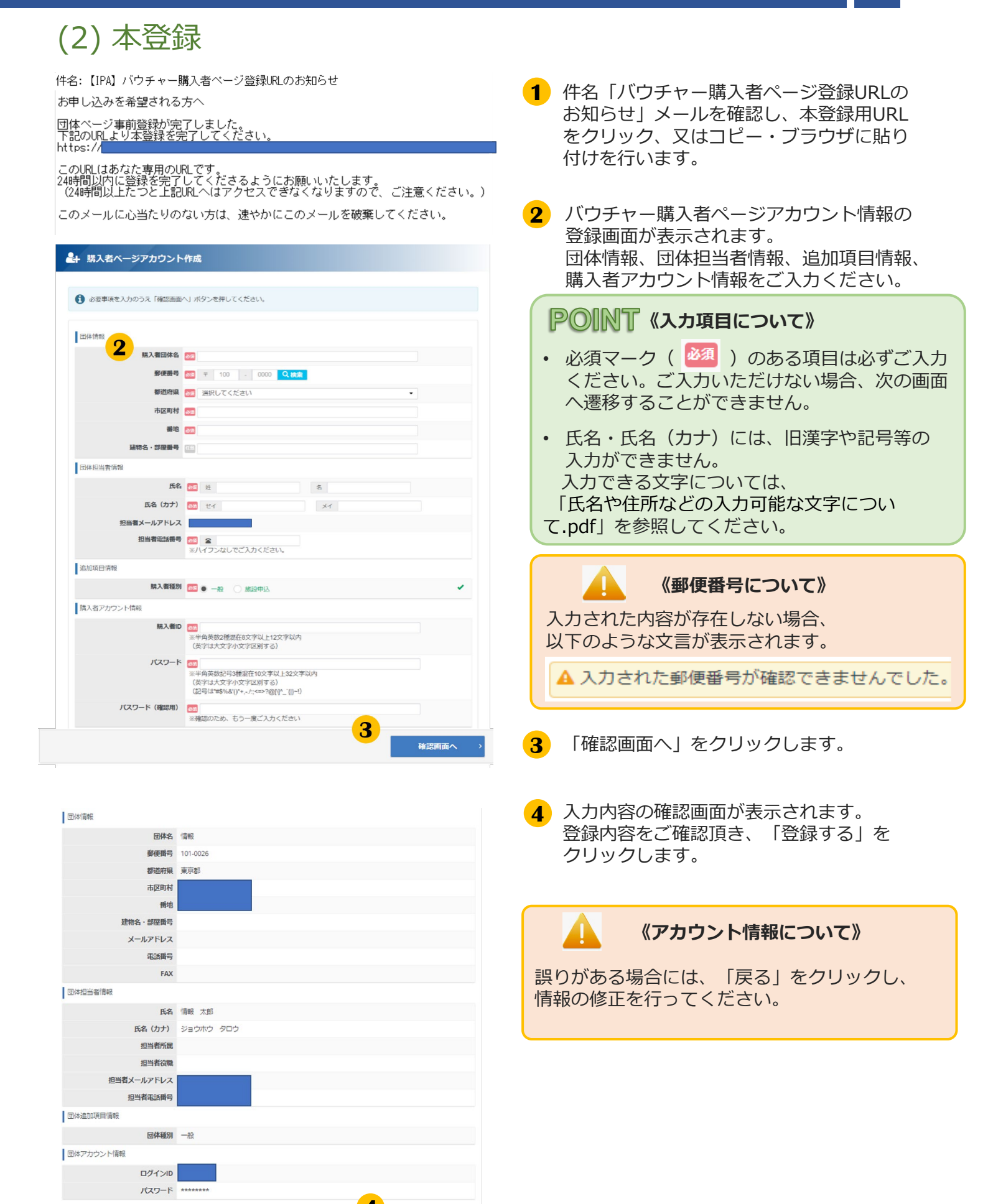

**≤** 登録する

## 2.バウチャー購入者ページアカウント登録>本登録②

(2) 本登録(続き)

#### ▼本登録完了画面

| ✔ 登録完了                                                           |                                                                                                    |
|------------------------------------------------------------------|----------------------------------------------------------------------------------------------------|
| ご登録いただいたメールアト                                                    | レスあてに団体ページ登録売了メールを送信しました。                                                                              |
| きしメールが届かな<br>当システムから送信されるメ<br>まずは送惑メールフォルダを<br>また、cbt-s.comからのメー | い場合は<br>ールが、自動的に送返メールと判断されてしまう場合があります。<br>確認してください。<br>い気気時下に設定されていない場合は、cbt-s.comのドメインを受信可能に設定してください。 |
| ログイン吉面へ                                                          | 5                                                                                                    |

5 「ログイン画面へ」をクリックします。

※ログイン画面へ遷移します。

#### **POINT**《登録完了後のアカウント管理》

登録したメールアドレス宛に、「購入者ID」 「ログインURL」が記載されたメールが送信さ れます。 パスワードについては忘れないように大切に 保管してください。

# 3.バウチャー購入者ページへのログイン

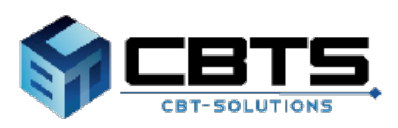

## 3.バウチャー購入者ページへのログイン>ログイン

### (1) ログイン

ログイン画面へ

ζ.

| 前報処理技術者試験・情報処理安全確保支援士試験バウチ                                                                                                    | ヤー購入者ページ                                                                              | 1 アカウント作成時に登録を頂いた<br>「購入者ID」と「パスワード」をご入力ください                                |
|----------------------------------------------------------------------------------------------------|---------------------------------------------------------------------------------------|-----------------------------------------------------------------------------|
| <b>ログイン</b> 初めての方                                                                                                    |                                                                                       |                                                                             |
| <ul> <li>◆ 購入者画面ロクイン</li> <li>▲ 購入者回</li> <li>▲ Password</li> </ul>                                                                 | このシステムは30分間サーバとの通信が行われない場合、安全のために自動的にログアウトし、ログイン画面に足ります。予約などを行う場合には、再度ログイ<br>ンしてください。 | 2 「ログイン」を選択してください。<br>※ログイン後、マイページが表示されます。                                  |
| ? 場入者にをお忘れの方はこちら ? パスワードをお忘れの方はこちら                                                                                                  |                                                                                       | (ログインの制御について)                                                               |
| <u>□</u> クイン → 2                                                                                                    |                                                                                       | パスワードを連続10回間違ってログインを<br>行うと、一定期間ログインができません。<br>時間を置いて、再度ログインをお願いいたしま<br>す。  |
|                                                                                                    |                                                                                       | ★ 連続してログインに失敗したため、一時的にログインが制限されています。                                        |
|                                                                                                    |                                                                                       | 購入者ID又はパスワードを忘れた方は、次の<br>「購入者IDリマインダー」又は「パスワードリ<br>マインダー」をご確認ください。          |
| <ul><li>(2) 購入者IDリマイ</li></ul>                                                                                                    | ンダー                                                                                   |                                                                             |
| Password    Password    ?購入者IDをお忘れの方はこちら   ?パスワードをお忘れの方はこちら                                                                         |                                                                                       | <ol> <li>ログイン画面内、         「?_購入者IDをお忘れの方はこちら」を<br/>クリックします。     </li> </ol> |
| 以下の必要項目を入力し、「送信する」をクリックしてください。<br>ご登録されているメールアドレスにログインロが送信されます。                                                                     |                                                                                       |                                                                             |
| <ul> <li>団体担当者として登録された方のセイとメイとメールアドレスを入力してください。</li> <li>担当者セイ □□</li> <li>担当者メイ □□</li> <li>担当者メールアドレス □□</li> </ul>               | 2                                                                                     | 2 登録のセイメイ・メールアドレスを入力します。                                                    |
|                                                                                                    | 3                                                                                     | 3 「送信する」をクリックします。                                                           |
| ▼購入者IDリマインダー完了値<br>→ XEER7                                                                                                    | 面                                                                                     | 完了画面が表示されましたらメールを確認<br>してください。登録したメールアドレス宛<br>に、「購入者ID」が記載されたメールが送          |
| ご登録いただいたメールアドレスあてにメールを送信しました。                                                                                                    |                                                                                       | 信されまり。                                                                      |
| もしメールが届かない場合は  当システムから送信されるメールが、自動的に送惑メールと判断されてしまう場合があります ますば送意メールフォルクを確認してください。 また、cbt-s.comからのメールが受問許可に設定されていない場合は、cbt-s.comのドメイン | 。<br>を受信可能に設定してください。                                                                  |                                                                             |

### 3.バウチャー購入者ページへのログイン>パスワードリマインダー

## (3) パスワードリマインダー

✓ 新しいパスワードの仮登録が完了しました。

もしメールが届かない場合は

ログイン画面へ

ご登録いただいたメールアドレスあてにメールを送信しました。 メールに記載された本登録用のURLをクリックして、新しいパスワードの本登録を行ってください。

当システムから送信されるメールが、自動的に迷惑メールと判断されてしまう場合があります。 まず「送達数メールフォルダを確認してください。 また、cbt-s.comからのメールが受屈許可に設定されていない場合は、cbt-s.comのドメインを受信可能に設定してください。

✔ 仮登録完了

| Password ?購入者IDをお忘れの方はこちら ?パスワードをお忘れの方はこちら 1                                                                                                    | 1 ログイン画面の「パスワードをお忘れの方はこちら」をクリックします。                |
|----------------------------------------------------------------------------------------------------|----------------------------------------------------|
| ▲ パスワード再設定                                                                                                    |                                                    |
| ① パスワード再設定には新しいパスワードの仮設設が必要です。以下の必要項目を入力し、「確認価面へ」をクリックしてください、<br>仮容領先了後、このメールアドレス宛に本登録がのメールをお送りしますので本登録の手続きを行ってください、<br>構入者のと購入者担当者のメールアドレスを入力してください。                                                                                                    | <ul> <li>2 登録の購入者ID・メールアドレスを<br/>入力します。</li> </ul> |
|                                                                                                    | 3 新しいパスワードを入力します。                                  |
| (江町は1965年1980年)<br>新しいパスワード (確認用)<br>※確認のため、もう一度ご入力ください<br>4. 単に同時へ 、)                                                                                                    | ④「確認画面へ」をクリックします。                                  |
| < 戻る     ▲ バスワード再設定                                                                                                    | 5、1内容の確認画面が表示されます。                                 |
| ▲ 以下の内容に加速いがないが確認してください、確認後、「登録する」をクリックしてください、<br>仮登録先了後、このメールアドレス和に本登録用のメールをお送りしますので本登録の予続きを行ってください。                                                                                                    | 登録内容をご確認いただき、「登録する」<br>をクリックします。                   |
| 「株入町のと鉄入着設当者のメールアドレスを入力してください。       「株入町のと鉄入着設当者メールアドレス」       「株しいパスワードを入力してください。       修しいパスワード       「「」」       「」」       「」」       「」」       「」」       「」」       「」」       「」」       「」」       「」」       「」」       「」」       「」」       「」」       「」」       「」」       「」」       「」」」       「」」」       「」」」       「」」」       「」」」       「」」」       「」」」       「」」       「」」       「」」       「」」       「」」       「」」       「」」       「」」       「」」       「」」       「」」       「」」       「」」       「」」       「」」       「」」       「」」       「」」       「」」       「」」       「」」       「」」       「」」       「」」       「」」       「」」       「」」       「」」       「」」       「」」       「」」       「」」       「」」       「」 |                                                    |
| ▼パスワードリマインダー完了画面<br>▲ パスワード問題定                                                                                                    | 「新」ハパフロ」ドの仮登録が空てしました                               |

「新しいパスワードの仮登録が完了しました。」 と表示されましたら、メールを確認してください。 再設定用のURLが記載されたメールが送信されて います。

| バウチャー購入者ページのログインパスワードを再設定される方へ                            |
|-----------------------------------------------------------|
| 新しいバスワードの仮登録が完了しました。<br>下記のURLより本登録を行ってください。              |
| URL:https://dev.ipa.ijuken.com/ipa/group/<br>設定完了期限:2022年 |
| このURLはあなた専用のURLです。<br>設定完了期限内に登録を完了いただきますようお願いいたします。      |

「通ぎるどこのペニジに学うセスできなくなり、「篝度設定手続きが必要になりますのでご注意ください) このメールに心当たりのない方は、速やかにこのメールを破棄してください。

### 3.バウチャー購入者ページへのログイン>パスワードリマインダー

### (3) パスワードリマインダー(続き)

| ● パスワード再設定                                                                               |                                                |
|------------------------------------------------------------------------------------------|------------------------------------------------|
| ③ 仮登録で設定した新しいパスワードをもう一度入力してください。入力が終わりましたら「登録する」をクリックしてください。 本登録売了後、新しいパスワードでログインしてください。 | 6 メール内のURLをクリック、もしくはコピ<br>ー貼り付けでURLにアクセスすると、仮登 |
| 新しいパスワードを入力してください。<br>新しいパスワード 〇〇<br>※位置録で設定した新しいパスワードをもう一度入力してください。<br>6                | 録で設定したパスワードを入力する画面が<br>表示されますので正しく入力してください。    |
| 有効期限<br>11月1日の上のページにアクセスできなくない。<br>内部以近于税者が必要になりますのでご注意くだき<br>い                          |                                                |
| 7 <b>2</b> 0873                                                                          | 7 「登録する」をクリックします。                              |

#### ▼パスワード再設定完了画面

✔ 新しいソマワードの登録が完了しました。

く ログイン画面へ

「新しいパスワードの登録が完了しました」 と表示されましたら完了です。 ログイン画面からログインしてください。

# 4.バウチャー購入者ページ

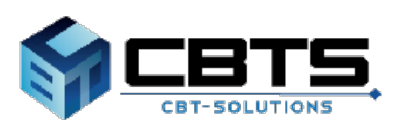

## 4.バウチャー購入者ページ>機能説明

(1) 機能説明

### ◆バウチャー購入者ページ機能説明

▼バウチャー購入者ページトップ(HOME)画面

| /                 | 購入者画                                                                 | 面            | ■   PA 情報処理推                           | <b>進機構</b> 7 ゆ ログアウト                                                                         |
|-------------------|----------------------------------------------------------------------|--------------|----------------------------------------|----------------------------------------------------------------------------------------------|
| 1*                | トップペー                                                                | ジ            | > トップページ                               |                                                                                              |
| 2 /<br>3 0<br>4 / | 2 9 パワチャーチケット申込状況<br>一覧   4 9 パウチャーチケット申込状況   日 団体ページン   5 ● 購入者情報編集 |              |                                        | <b>美</b><br>メニュー                                                                             |
| <mark>5</mark> •  | 5 ▲ 購入者情報編集 ① このサイ                                                   |              | 1 このサイトでご                              | 利用いただけるメニューは以下のとおりです。                                                                        |
|                   |                                                                      | バウチャーチケ      | ット申込 2 バウチャーチケット申込状況一覧 3 「ウチャーチケット一覧 4 |                                                                                              |
|                   |                                                                      |              | バウチャーチケット<br>ます。                       | の申込ができ いいプチャーチケット申込状況の確 認や領収書のダウンロードができ ます。 発行されたパウチャーチケットの 確認ができます。                         |
|                   |                                                                      |              | 購入者情報編集<br>ご登録時の連絡先情<br>ID・パスワードを変     | 5<br>般や購入者<br>更できます。                                                                         |
|                   |                                                                      |              | <b>ア</b> お知り<br>お知らせ                   |                                                                                              |
| 킽                 | 番号                                                                   | 機能名          |                                        | 説明                                                                                           |
|                   | 1)                                                                   | トップベ         | ページ                                    | バウチャー購入者ページのトップページ(当画面)に移動します。                                                               |
| (.                | 2)                                                                   | バウチャ<br>申込   | ーチケット                                  | 「バウチャーチケット申込」画面へ移動します。<br>バウチャーチケットの申込は、こちらから行います。<br>※詳細は17、18ページをご参照ください。                  |
|                   | 3)                                                                   | バウチャ<br>申込状況 | ーチケット<br>一覧                            | 「バウチャーチケット申込状況一覧」画面へ移動します。<br>バウチャーチケット申込後、申込内容の確認や領収証の発行ができま<br>す。<br>※詳細は19、21ページをご参照ください。 |
| æ                 | 4)                                                                   | バウチャ<br>一覧   | ーチケット                                  | 「バウチャーチケット一覧」画面へ移動します。<br>各バウチャーチケットの使用状況、成績情報が確認できます。<br>※詳細は20、22ページをご参照ください。              |
| (t                | ⑤ 購入者情報編集                                                            |              |                                        | 「購入者情報編集」画面へ移動します。<br>団体の住所や担当者情報を修正できます。<br>※詳細は23ページをご参照ください。                              |
| Œ                 | 6)                                                                   | お知らせ         | ţ                                      | ご案内がある場合に掲載します。ご確認ください。                                                                      |
| Ċ                 | 7)                                                                   | ログアウ         | アト                                     | バウチャー購入者ページからログアウトし、ログイン画面へ遷移します。                                                            |

### く 4.バウチャー購入者ページ>バウチャーチケット申込

(2) バウチャーチケット申込◆バウチャーチケットの申込

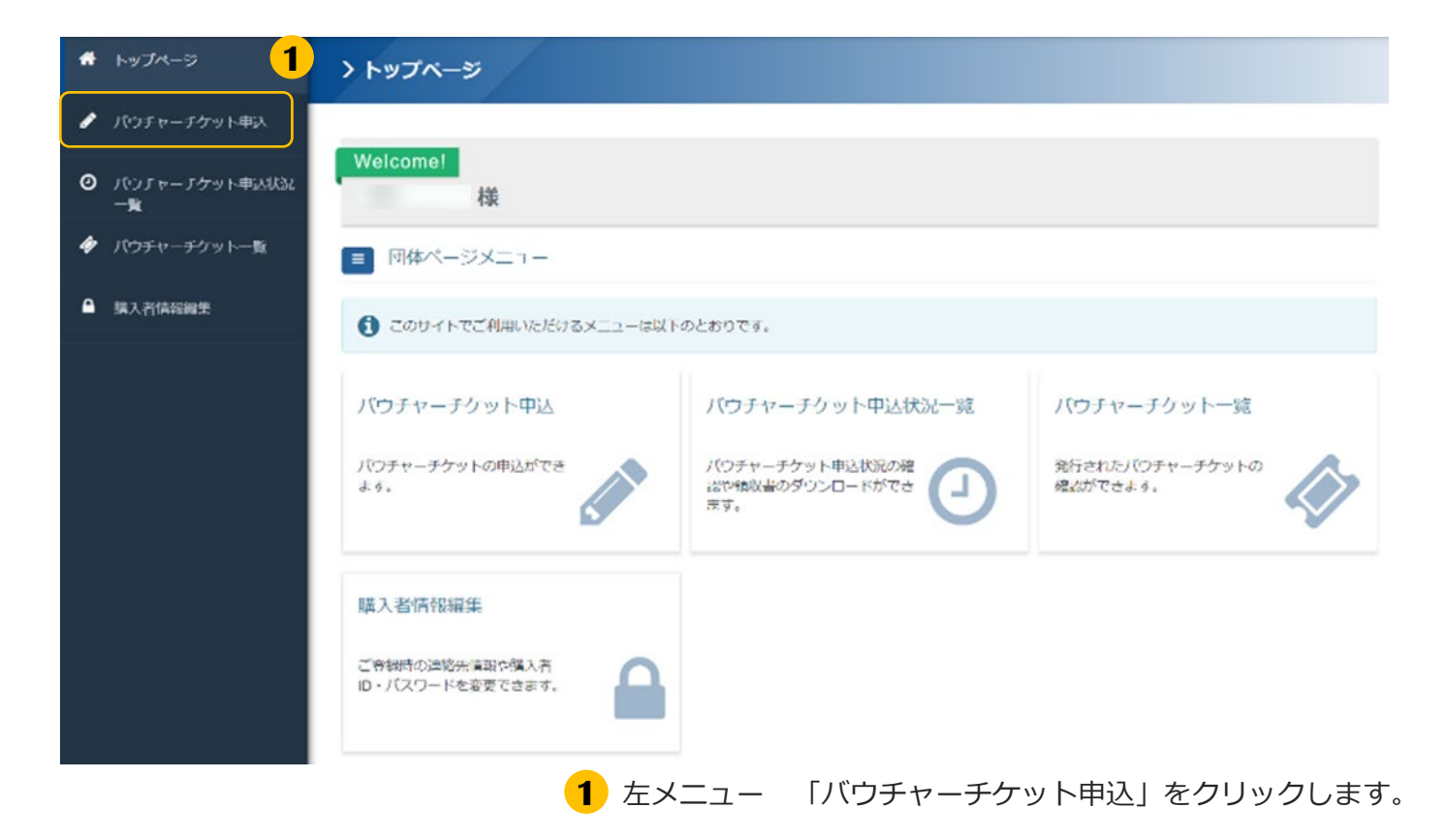

| 必要事項をこ入力ください。                              |                           |       |     |
|--------------------------------------------|---------------------------|-------|-----|
| (ウチャーチケット注文数入力                             |                           |       |     |
| 商品名                                        | 料金                        | 最低注文数 | 注文数 |
| E、SG共通                                     | 7,500 円(税込)               | 1     | 5 🗸 |
|                                            |                           |       |     |
| ■ パウチャー発行手数料について<br>▼パウチャー発行手数料(1,500円(税込  | 軸格1,650円))が1回の発行で別途発生します。 |       |     |
| ■ パウチャー発行手数料について<br>▼パウチャー発行手数料(1,500円(税込付 | 站格1,650円))が1回の発行で別途発生します。 |       |     |

## 【4.バウチャー購入者ページ>バウチャーチケット申込

### ◆バウチャーチケットの申込(続き)

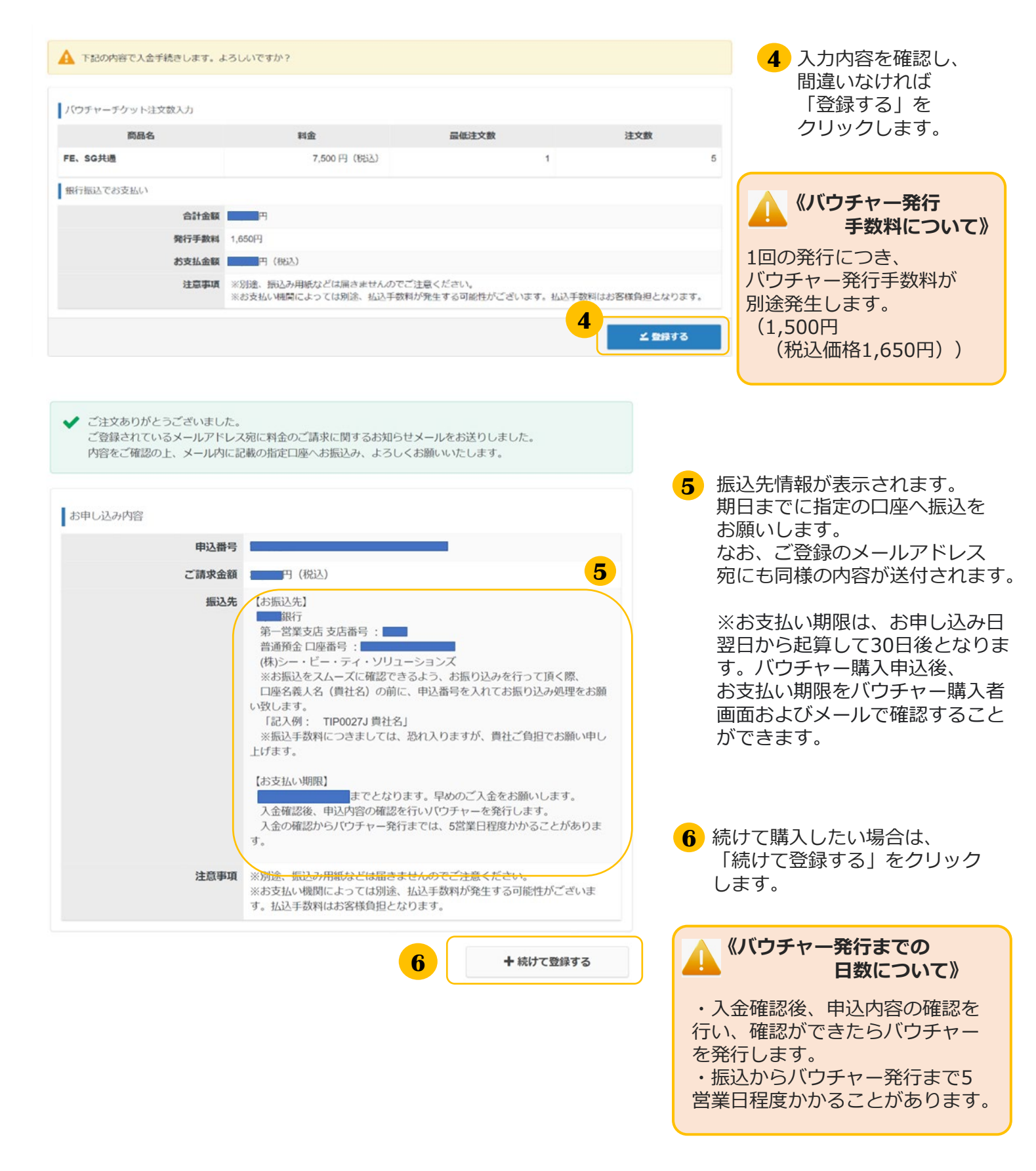

### く 4.バウチャー購入者ページ>バウチャーチケット申込

### ◆バウチャーチケット申込状況一覧

### ▼バウチャーチケットの決済状況確認

| 🕈 トップペーラ                                                                    | > トップページ                                      |                                       |            |                       |            |                                              |
|-----------------------------------------------------------------------------|-----------------------------------------------|---------------------------------------|------------|-----------------------|------------|----------------------------------------------|
| <ul> <li>パウチャーチケット申込</li> </ul>                                             | 1                                             |                                       |            |                       |            | 🕢 左メニュー 「バウチャーチケット申込状況                       |
| <ul> <li>         ・ パンチャーチケット車ARA         ・ 車         ・         ・</li></ul> | — xeicomei<br>様                               |                                       |            |                       |            | ● 一覧   をクリックします。                             |
| グ パウチャーチクットー覧                                                               | ■ 団体ページメニュー                                   |                                       |            |                       |            |                                              |
| ▲ 煤入者情報編集                                                                   | ① このサイトでご利用いただけるメニューは以下                       | のとおりです。                               |            |                       |            |                                              |
|                                                                             | パウチャーチケット中込                                   | バウチャーチクット                             | 中达状況一號     | バウチャーチク               | アットー館      |                                              |
|                                                                             | パウチャーチケットの申込ができ<br>よう。                        | パウチャーチケット申込む<br>2014頃以書のダウンロード<br>ます。 | अंग्स 🕘    | 発行されたパワチャ<br>確認ができょう。 |            | 2 バウチャーチケット申込状況一覧が表示さ<br>わますので バウチャーチケット申込番号 |
|                                                                             | 購入者信報編集<br>ご合物時の通路光倫取が慎入者<br>ID・パスワードを容要できます。 |                                       |            |                       |            | で申込したバウチャーを特定します。                            |
|                                                                             |                                               |                                       |            |                       |            | 3 該当行のバウチャーの状態を確認し、<br>8657 であれば、バウチャーチケットの  |
| > パウチャーチケッ                                                                  | 卜申込伏況一覧                                       |                                       |            |                       |            | ダウンロードに進みます。                                 |
| 1 詳細表示 上細胞書ダウン                                                              | ロード まパウチャーチケットダウンロード                          |                                       |            |                       |            | (バウチャー決済状況)                                  |
| 全 3 件中 [1 - 3 ] Previo                                                      | ous 1 Next                                    |                                       |            | 表示                    | ·件数 200 ·  |                                              |
| 操作 状態                                                                       | パウチャーチケット申込番号                                 | 発行依頼者                                 | 発行依頼日      | 請求額                   | 発行日        | 以下の状態の場合パワテヤーテクットの                           |
| 0 0 0 R6X7                                                                  |                                               | 団体                                    | 2022/11/21 | 24150                 | 2022/11/21 | タリノロートがてきません。                                |
| 000 (3)                                                                     | 2                                             | 団体                                    | 2022/11/21 | 39150                 |            | ・ 二入金状況等を確認している状態です。                         |
|                                                                             |                                               | 団体                                    | 2022/11/17 | 9150                  |            | ・ 世 宁 口 応 に 入 や さ わ て い た い い 比 能 で オ        |
| 操作 状眼                                                                       | パウチャーチケット申込番号                                 | 発行依頼者                                 | 発行依頼日      | 請求額                   | 発行日        | ・相定口座に入金されていない状態です。                          |

### ▼バウチャーチケットのダウンロード

| > バウチャーチケ                  | ット申込状況一覧              |                    |               |              |                             |                          |
|----------------------------|-----------------------|--------------------|---------------|--------------|-----------------------------|--------------------------|
| I REAR & 4008/90>0         |                       | 9930-F <b>1</b>    |               |              |                             |                          |
| 全1件中[1- Previou            | us 1 Next             |                    |               |              | 表示件数 200 •                  |                          |
| 操作                         | 中込日                   | 中込番号               | 請求額           | 制込料日         | 発行日                         | 1 該当行のバウチャーをクリックし、       |
| <b>0000 10007</b><br>場作 状態 | 2023/03/05            | 申认番号               | <b>法求相</b>    | 網入網日         | 2023/03/05                  | バウチャーチケットのダウンロードを        |
| 全1件中[1-1] Previou          | as 1 Next             | 141817             | ALC: NOT      | 200.0915-2   | 2014                        | クリックします。                 |
|                            |                       |                    |               |              |                             |                          |
| 1 ##### ▲####99>0          | ロード まパウチャーチケット:       | ダウンロード             |               |              |                             |                          |
|                            |                       |                    |               |              |                             |                          |
| voucher                    | csv ^ <mark>2</mark>  |                    |               |              |                             | 2 画面左下にダウンロードされたcsvファイル名 |
|                            |                       |                    |               |              |                             | が表示されますので、クリックします。       |
|                            |                       |                    |               |              |                             |                          |
|                            |                       |                    |               |              |                             |                          |
| (CSVファ                     | ィル】                   |                    |               |              |                             | 3 csvファイルが表示されます。        |
|                            |                       |                    |               |              |                             | -                        |
| A 8                        | C                     | D                  | E BERNALISING | F            | G<br>B T M M M M M M M T D  |                          |
| 81                         | - 85-6 77777-777      | 1797 1049 1049 104 |               | D THE SECOND | -1-1-16.00-06.00101022-1-12 | 《バウチャーチケット番号の連絡》         |
| 81                         | and the second second |                    |               |              |                             |                          |
| 81                         | チケット                  |                    |               |              |                             | CSVノアイルを利用し、ハワチャーチケット    |
| 8J<br>8J                   | 87<br>8<br>1          |                    |               |              |                             | 番号、有効期限等を受験者に通知します。      |
| 87                         |                       |                    |               |              |                             |                          |
|                            |                       |                    |               |              |                             |                          |

## く4.バウチャー購入者ページ>バウチャーチケット申込

| ◆バウチャーチケット一覧                                                                                                    |                                                                                                    |
|----------------------------------------------------------------------------------------------------|----------------------------------------------------------------------------------------------------|
| ▼バウチャーチケットの使用状態確認 * №27-9 2 №37-9 2 №37-3                                                                                                    | <ol> <li>左メニュー「バウチャーチケット一覧」を<br/>クリックします。</li> </ol>                                                                                                    |
| ● パシアャーアクマト#UNIXX ● Welcome                                                                                                    |                                                                                                    |
| パンティーシッシー     国際バージェーー     国際バージェーー     国際バージェーー     国際バージェーー     ロッパン     ロッパン     ロッ |                                                                                                    |
| パワチャーチクット中込 パワチャーチクット中込状況一課 パワチャーチクットー編                                                                                                    | 4 快系条件を進択します。                                                                                                    |
| 103+-353+64642576<br>++,<br>++,<br>++,<br>HT,<br>HT,<br>HT,<br>HT,<br>HT,<br>HT,<br>HT,<br>HT                                                                                                    | 3 「検索」をクリックします。                                                                                                    |
|                                                                                                    | 4 各バウチャーチケットの状態、番号、<br>利用可能申込期間等を確認できます。 未使用 であれば、受験者様へバウチャー<br>チケット番号を配布することが可能です                                                                                                    |
| Винт / ЛИТИЛ БИККАНОЛ (ОЛ ГОЛ К     ВИКИНИК БИКЕЦСКИНИ БИЛЕЦСКИНИ БИЛЕЦСКИНИ С БИЛЕЦСКИНИ С БИЛЕЦСКИНИ С БИЛЕЦСКИНИ С БИЛЕЦСКИНИ С БИЛЕЦСКИНИ С БИЛЕЦСКИНИ С БИЛЕЦСКИНИ С БИЛЕЦСКИНИ С БИЛЕЦСКИНИ С БИЛЕЦСКИНИ С БИЛЕЦСКИНИ С БИЛЕЦСКИНИ С БИЛЕЦСКИНИ С БИЛЕЦСКИНИ С БИЛЕЦСКИ С БИЛЕЦСКИ С БИЛЕЦСКИ.   БИЛЕЦСКИ С БИЛЕЦСКИ С БИЛЕЦСКИ С БИЛЕЦСКИ С БИЛЕЦСКИ С БИЛЕЦСКИ С БИЛЕЦСКИ С БИЛЕЦСКИ С БИЛЕЦСКИ С БИЛЕЦСКИ С БИЛЕЦСКИ С БИЛИСИ С БИЛЕЦСКИ С БИЛЕЦСКИ С БИЛЕЦСКИ С БИЛИ                           | <ul> <li>(バウチャーチケット使用状況)<br/>以下の状態の場合該当のバウチャー<br/>チケットのご利用はできません。</li> <li>(伊)済</li> <li>:該当のバウチャーチケットでの申込が<br/>完了しています。他の受験者様は<br/>ご利用いただけません。</li> <li>:利用可能申込期限が切れているため、<br/>使用いただけません。</li> </ul> |
|                                                                                                    |                                                                                                    |
| 金3仟中[1-3] Previous 1 Next                                                                                                    | 《 CSVダウンロード 》     「CSVダウンロード」をクリックすると、     表示された内容を、csv形式で     ダウンロードできます。                                                                                                    |
| ※受熱者情報について、受熱者のマイページが無効となった時点で、受験者情報を雑怒することができなくなります。(受験者が利用者ページの最後に未サー                                                                                                    |                                                                                                    |
| ビスにロゲインルと目から1年経過すると始めにだります(ただし、1年経過後も、周期平前1発地の行動機関やは最初になりません))<br>受験国立などのデーが作用されたか。いなな登録目があってもデータの頃在を受けまったとはできません)<br>※適応インポイズが必要な場合は、先に文付した)(ウチャー構入時の痛収音と、体索は集切表示された当画面を印刷したものを合わせて発音してください。                                                                                                    |                                                                                                    |
|                                                                                                    | (適格インボイス)<br>適格インボイスが必要な場合は、先に交付<br>したバウチャー購入時の領収書と、検索結<br>果が表示された当画面を印刷したものを合<br>わせて保管してください。                                                                                                    |
| <ul> <li>金3 升中[1-3]</li> <li>Previous 1 Next</li> <li>数示件(1-3]</li> <li>Previous 1 Next</li> <li>数示件(1-3)</li> <li>2023/06/13 ~ 2024/06/12 2023/06/13 ~ 2024/06/12 2023/06/13 ~ 2023/06/13 ~ 2023/06/13</li></ul>           |                                                                                                    |

### 4.バウチャー購入者ページ>その他手順

(3) その他手順

# ◆領収書のダウンロード

#### 1 met パッチャーチケット車は 10 ■ 同体ページメニュー ① このリイトでご利用いただけるメニューは以下のとおりです。 パウチャーチクット中込 パウチャーチクット中込状況一蹴 パウチャーチクット一緒 発行されたパンチャーチケットの 確心ができよう。 パンテャーチケットの申込ができ より、 パンテャーチケット申込込む機 次で物が必クダンシロードができ 男子、 華入者信保編集 ご時間的の出始光洋部の構入者 ロ・バスワードを変更できます。

1 左メニュー「バウチャーチケット申込状況 一覧」をクリックします。

2 バウチャーチケット申込状況一覧が表示さ れますので、バウチャーチケット申込番号 で申込したバウチャーを特定します。

| 件中[1-3] Pr                                  | evious 1 N                                | lext                                           |                             |                                     | 表示                            | 积数 200     | ٠ |
|---------------------------------------------|-------------------------------------------|------------------------------------------------|-----------------------------|-------------------------------------|-------------------------------|------------|---|
| F 状眼                                        | 受験チケ                                      | ット申込番号                                         | 発行依頼者                       | 発行依頼日                               | 請求額                           | 発行日        |   |
| 0 0 Rinki                                   | 2                                         |                                                | 団体                          | 2022/11/21                          | 24150                         | 2022/11/21 |   |
| 00 824                                      |                                           | 2                                              | 団体                          | 2022/11/21                          | 39150                         |            |   |
| C C (163.00                                 |                                           |                                                | 団体                          | 2022/11/17                          | 9150                          |            |   |
| 状眼                                          | 受験チケ                                      | ット申込番号                                         | 発行依頼者                       | 発行依頼日                               | 請求額                           | 発行日        |   |
|                                             |                                           |                                                |                             |                                     |                               |            |   |
| <b>i 詳細</b><br>全 3 件中                       | 」<br>表示                                   | 敬書ダウン<br>Previo                                | us 1                        | き験チケット<br>Next                      | ダウンロ・                         | -۴         |   |
| <b>1 計編</b><br>全 3 件中<br>操作                 | 大学 (1-3)<br>3 状                           | wuまダウンロ<br>Previoo<br>態                        | ロード よう<br>us 1<br>受験チ       | <mark>験チケット</mark><br>Next<br>ケット申辺 | ダウンロ・<br>A<br>M<br>番号         | -۴         |   |
| 1 <b>詳細</b><br>全 3 件中<br>操作<br>〔 〔          | 表示 上前<br>a [1-3]<br>3 状                   | 和文書ダウント<br>Previol<br>態<br>新売丁                 | ロード より<br>us 1<br>受験チ       | <mark>験チケット</mark><br>Next<br>ケット申辺 | ダウンロ・<br>「<br>番号              | -6         |   |
| i 詳細<br>全 3 件中<br>操作<br>( ( )<br>( )<br>( ) | 表示 上 领<br>P [1 - 3 ]<br>3 状<br>(1 - 3 ]   | wtまダウンI<br>Previol<br>態<br>能行売了                | ロード <b>よ</b><br>us 1<br>受験チ | <mark>験チケット</mark><br>Next<br>ケット申辺 | <b>ダウンロ</b> ・<br>へ<br>低<br>番号 | 7-         |   |
| i 詳細<br>全 3 件中<br>操作<br>( ①<br>( ③<br>( 〕 ④ | 表示 上 领<br>= [1 - 3 ]<br>3 状<br>④ 源<br>④ 源 | wtまダウンI<br>Previol<br>態<br>能行売了<br>認み中<br>記入待ち | ロード よう<br>us 1<br>受験チ       | 酸チケット<br>Next<br>ケット申辺              | <b>ダウンロ・</b><br>▲番号           | 4-         |   |

3 「領収書ダウンロード」( 🙆) をクリッ クすると、領収書をダウンロード できます。

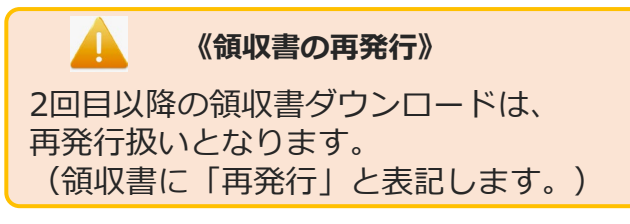

### 4.バウチャー購入者ページ>その他手順

(3) その他手順(続き)◆成績照会

| # NyJA-9                                      | ) トップページ                                                                                                    |                                                                |
|-----------------------------------------------|----------------------------------------------------------------------------------------------------|----------------------------------------------------------------|
| 🖋 パップテャープウットキン                                |                                                                                                    |                                                                |
| <ul> <li>パンジャージケット申込記録</li> <li>一覧</li> </ul> | Welcomef<br>載                                                                                                    | 1 左メニュー「バウチャーチケット一覧」を                                          |
| 🕈 パウチャーチクットー覧                                 |                                                                                                    | クロックレキオ                                                        |
| · BARMAN                                      | COUTFECTURE MUSICEX_2→SIGFOLEDです。                                                                                                    |                                                                |
|                                               | バワナヤーチクット中語 バワナヤーチクット中語状況一課 バワチャーチクット一課<br>バワナヤーチクットの形式でき A バワナヤーチクットや品状況に A 契約回転のパクサーチクットの                                                                                                    |                                                                |
|                                               | A++, and and any of the set of the set of th | 2 検索条件を選択します。                                                  |
|                                               | Creationatory and skin R                                                                                                    | 3 「検索」をクリックします。                                                |
| > バウチャーチケ:<br>**受験者情報について、                    | <b>ツト一覧</b><br>、受験者のマイページが無効となった時点で、受験者情報を確認することができなくなります。(受験者が利用者ページの最後に                                                                                                    | <ul> <li>4 各バウチャーチケットを使用した</li> <li>受験者の成績等を確認できます。</li> </ul> |
| ビスにログインした日た<br>受験履歴などのデータた<br>※適格インボイスが必ず     | から体験通すると無効になります(ただし、1年経過終む、高度午前1.免除の有効時間中は無効になりません))<br>が解除されるため、いかなる理由が多ってもデータの販売をお受けすることはできません。<br>要な場合は、先に交付したパウチャー編入時の値収置と、検索結果が表示された当画面を印刷したものを合わせて保管してください                                                                                                    | く CSVダウンロード 》                                                  |
| ■ 検索条件                                        | <b>2</b><br>秋燕 (使用语 未使用 ) 失动                                                                                                    | 「CSVダウンロード」をクリックすると、<br>まテンれた内容を、cov形式で                        |
| パウチャー                                         | 領収書番号                                                                                                    | 衣小C1ULN台で、CSVIDLLC                                             |
|                                               | チケット構合                                                                                                    | ダウンロードできます。                                                    |
|                                               | デケット載作<br>発行日                                                                                                    | ダウンロードできます。                                                    |
|                                               | F70yhan       AffB       BffB       K8       K1       AffB       K8       K1       AffB       AffB       B       AffB       B       AffB       B       AffB       B       AffB       B       AffB       B       AffB       B       AffB       B       AffB       B       AffB       B       AffB       B       AffB       B       AffB       B       B       B       B       B       B       B       B       B       B       B       B       B       B       B       B       B       B       B       B       B       B       B       B       B       B       B       B       B       B       B       B                                                                                                           | ダウンロードできます。                                                    |
| (あいまい後年) (第収書番号 パウチャ                          | チケット番号     利用可能特込期間     利用可能試験期間     発行日     パウチャー利用日 受付                                                                                                    |                                                                |

|       | 2023/01/13 ~ 2024/01/12 2023/01/13 ~ 2024/01/12 2023/01/13 2023/02/03 | 8    | NINK E-17 |      | 2023/01/30 | HIG    |                  |      |     |
|-------|-----------------------------------------------------------------------|------|-----------|------|------------|--------|------------------|------|-----|
| POINT | 《試験結果の確認について》                                                         |      |           |      |            |        |                  |      |     |
|       |                                                                       | 試験区分 | 受験日       | 受験番号 | 合否         | 泉<br>禾 | 総合評価点/<br>科目A評価点 | 科目B部 | 平価点 |

| 情報セキュリティマネジメント試験(SG) | SG | 2023/01/29 | 合格 | 600点 |      |
|----------------------|----|------------|----|------|------|
| 基本情報技術者試験(FE)科目A・科目B | FE | 2023/02/06 | 欠席 |      | 点    |
| 基本情報技術者試験(FE)        | FE | 2023/01/30 | 合格 | ***  | 600点 |
| 科目A免除(修了認定者)         |    |            |    |      |      |

#### 【評価点】(試験終了から2~3時間後以降に表示されます。)

・基本情報技術者試験(FE):「科目A評価点」「科目B評価点」が表示されます。

・情報セキュリティマネジメント試験(SG):「総合評価点」が表示されます。

※科目A試験が免除された受験者の場合、該当の欄には「\*\*\*点」と表示されます。 ※採点されなかった科目の得点欄には、「---点」と表示されます。 (CSVダウンロードしたファイルの場合は、「---点」と表示されます。)

#### 【合否】(受験月の翌月中旬に発表されます。詳細は情報処理推進機構ホームページをご確認下さい。)

・受験後合格発表までは、「結果公開前」と表示されます。欠席の場合は「欠席」と表示されます。

- ・合格発表後、合格の場合は「合格」の表示に変わります。
- ・合格発表後、不合格/欠席の場合は「不合格」の表示に変わります。

# 4.バウチャー購入者ページ>その他手順

<

| (3) その他手順(続き)<br>◆購入者情報編集                                                                                                    |                               |
|----------------------------------------------------------------------------------------------------|-------------------------------|
| <ul> <li>▲ トップページ</li> <li>&gt; トップページ</li> <li>パシブャーブタットやみスシ</li> <li>- ホ</li> <li>- トップマトージット・</li> <li>- 市</li> <li>- 市</li></ul>                                                                                                    |                               |
| ▲ RAAMARANY<br>1 00/1+でで作品 AUGU/BXニューロは1かとかりです。<br>1(ワグリーフクット中込<br>1(ワグリーフクット中込<br>1(ワグリーフクット中込<br>1(ワグリーフクット中込<br>ローサント中込<br>ローサント中込<br>1(ワグリーブクットージ<br>1(ワグリーブクットージ<br>1(ワグリーブク)<br>1(ワグリーブク)<br>1(ワグリーブク)<br>1(ワグリーブク)<br>1(ワグリーブク)<br>1(ワグリーブク)<br>1(ワグリーブク)<br>1(ワグリーブク)<br>1(ワグリーブク)<br>1(ワグリーブク)<br>1(ワグリーブク)<br>1(ワグリーブク)<br>1(ワグリーブク)<br>1(ワグリーブク)<br>1(ワグリーブク)<br>1(ワグリーブク)<br>1(ワグリーブク)<br>1(ワグリーブク)<br>1(ワグリーブク)<br>1(ワグ)<br>1(ワグ)<br>1(ワグ)<br>1(ワグ)<br>1(ワグ)<br>1(ワグ)<br>1(ワグ)<br>1(ワブ)<br>1(ワグ)<br>1(ワブ)<br>1(ワブ) | 1 左メニュー「購入者情報編集」をクリック<br>します。 |
| <ul> <li>         ・ 編集内容をご入力ください。         ・         ・         ・</li></ul>                                                                                                    |                               |
| 山中山田       「「「「「「「「」」」」」」」」」」」」」」」」」」」」」」」」」」」」」                                                                                                    | ▲ 修正を布室9 る固川を入力しま9。           |
| A TEO2095-952#MLST, 25L/17572                                                                                                    | 3 「確認画面へ」をクリックします。            |
| 204项组<br>1984名、作55会社<br>整使用句<br>整理和和<br>高校<br>建物名、印刷用句<br>2040日来有相                                                                                                    | 4 更新内容を確認します。                 |
| KR         KR           KR         KR           B10月ズールアドレス         B10月ズールアドレス           B10月ズールアドレス         B10月ズールアドレス           B10月ズールアドレス         B10月ズロー           B10月ズロー         JCマードの変更<br>月可されたルアドレス                                                                                                    |                               |
| ▼更新完了画面                                                                                                    | 5 「更新する」をクリックします。             |
| ✓ 団体の更新が完了しました。                                                                                                    |                               |
| ●編集画面へ                                                                                                    |                               |

 インターネットによる試験申請方法についてのお問合せ
 株式会社CBT-Solutions 受験サポートセンター
 サポート時間:8:30~17:30 ※年末年始を除く TEL:03-4500-7862
 お問い合わせフォーム: https://hw.cbt-s.info/inquiry/user/inquiry/8